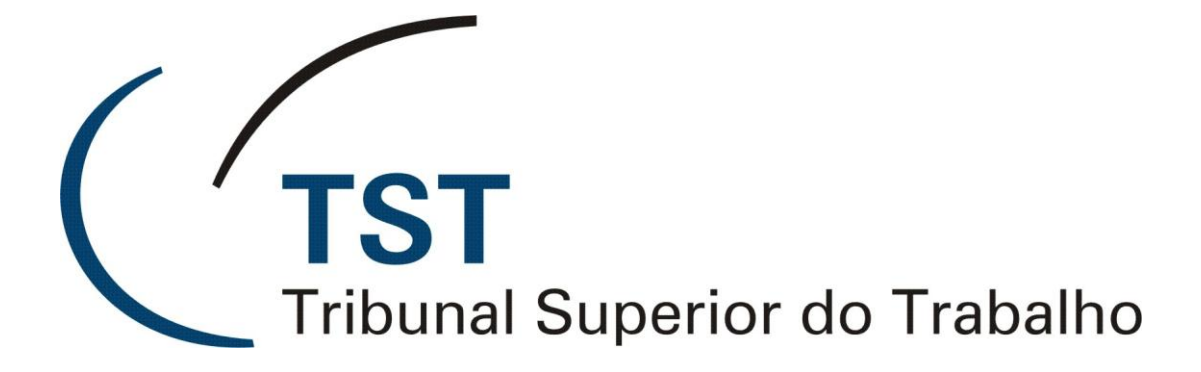

Secretaria de Tecnologia da Informação Coordenadoria de Suporte Técnico aos Usuários

## Manual do Usuário da Impressora Samsung SCX5835

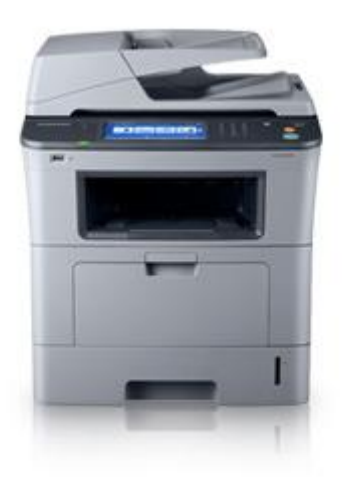

**FEVEREIRO/2011** 

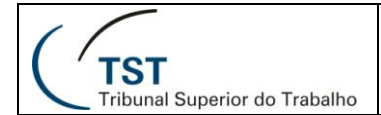

# SUMÁRIO

| 1. | Introdução                                    | 3  |
|----|-----------------------------------------------|----|
| 2. | Como fazer cópia na Samsung SCX5835           | 4  |
| 3. | Como digitalizar na Samsung SCX5835           | 7  |
| 4. | Como enviar FAX na Samsung SCX5835            | 15 |
| 5. | Como configurar impressões na Samsung SCX5835 | 18 |
| 6. | Responsável pela informação                   | 21 |

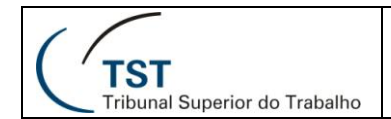

#### 1. Introdução

Este manual foi elaborado de forma reduzida, ilustrada e simplificada com o objetivo de possibilitar que o usuário encontre rapidamente a resposta para suas dúvidas sobre os procedimentos de copiar, digitalizar, transmitir fax e imprimir na Samsung multifuncional SCX 5835.

Para solucionar dúvidas não encontradas nesse manual, deverá ser consultado o **manual do usuário completo** dessa impressora. Para isto, clique com o botão direito do mouse no ícone da mesma, localizado no canto inferior direito da tela, conforme ilustração abaixo.

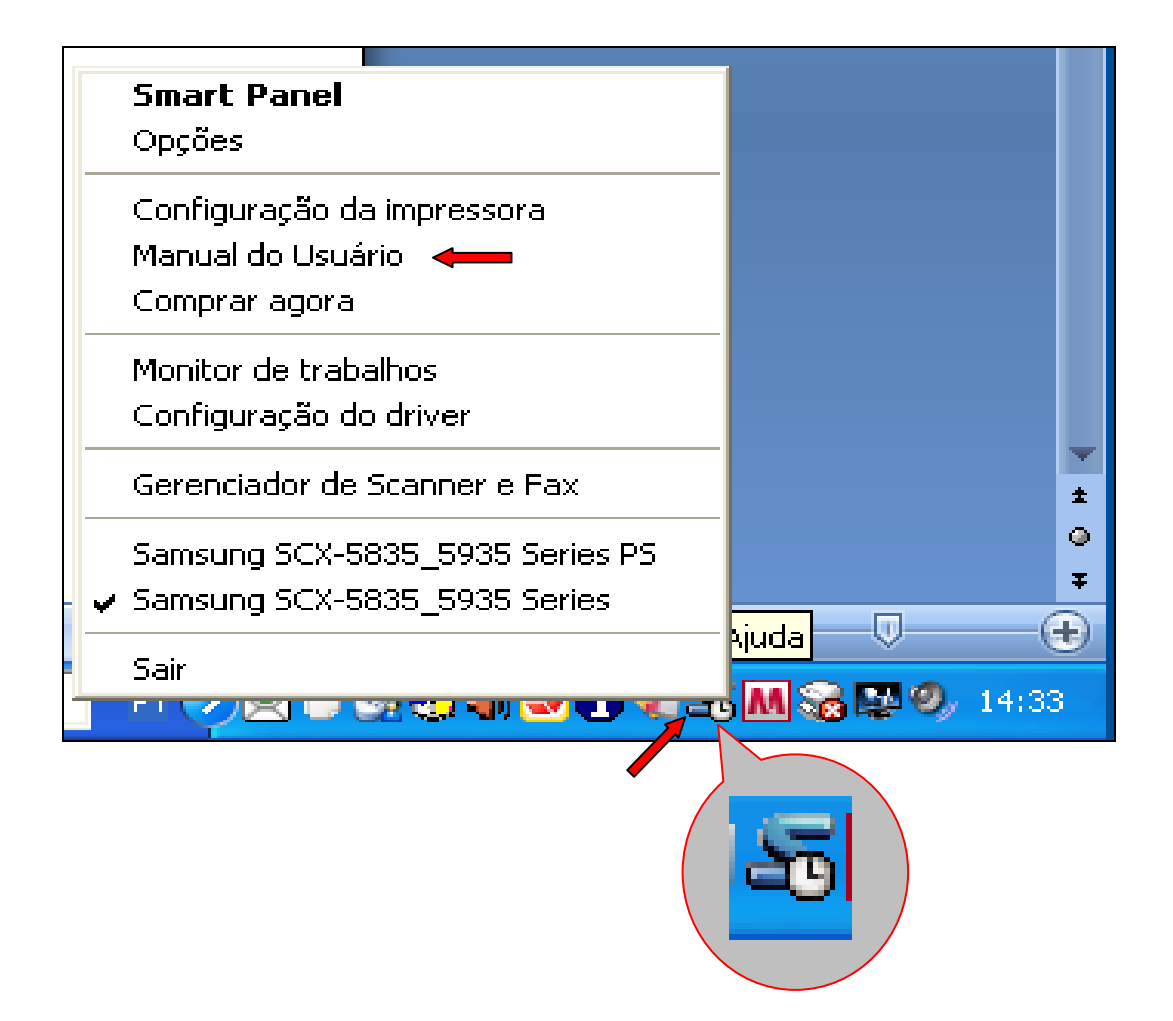

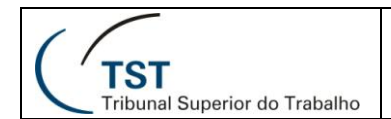

#### 2. Como fazer cópia na Samsung SCX5835

 a) Para efetuar cópia, coloque o papel que se deseja copiar na BANDEJA (um único documento com a face voltada para baixo e a tampa do scanner fechada) ou no ALIMENTADOR (um ou vários documentos com a face voltada para cima);

#### BANDEJA

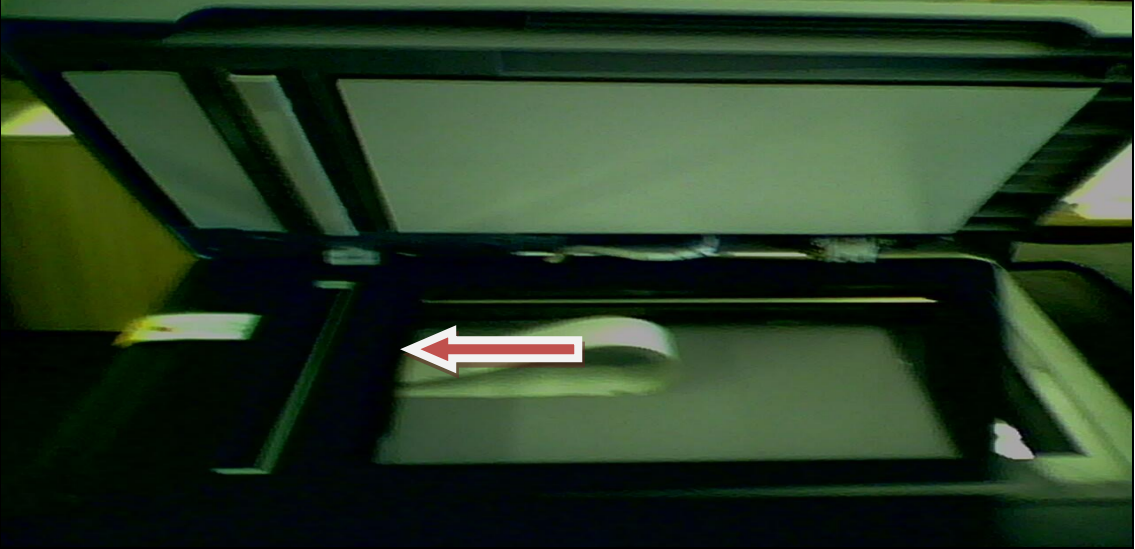

ALIMENTADOR

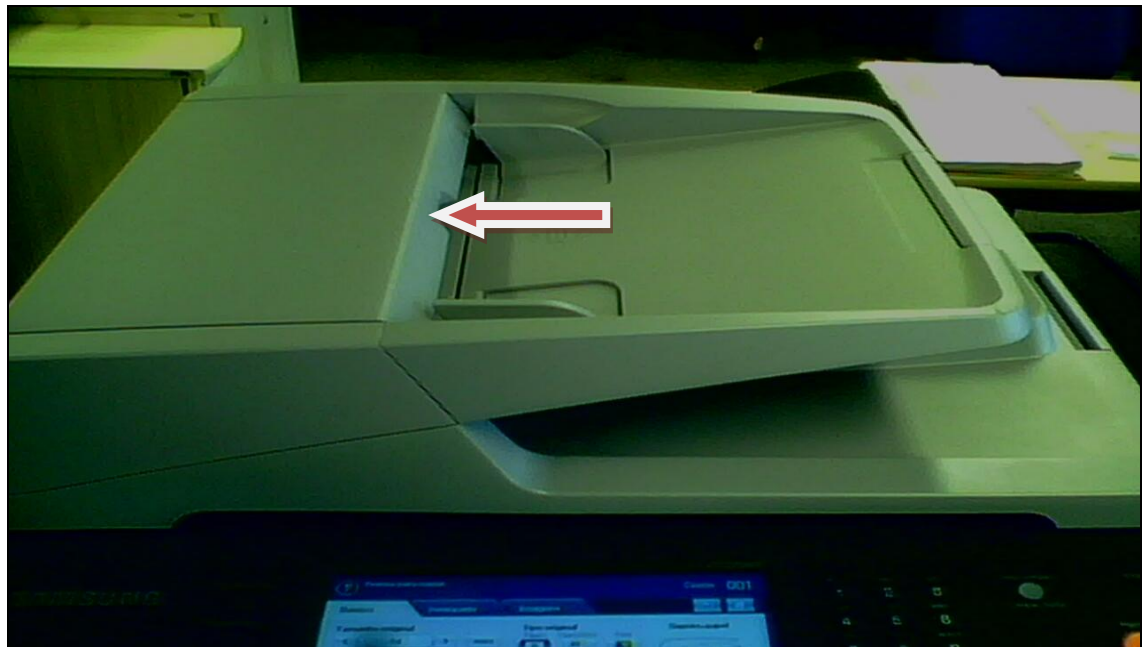

| ( (                                          |  |
|----------------------------------------------|--|
| <b>TIST</b><br>Tribunal Superior do Trabalho |  |

b) No painel da impressora, o qual é sensível ao toque (Touchscreen), selecione a opção **Copiar**;

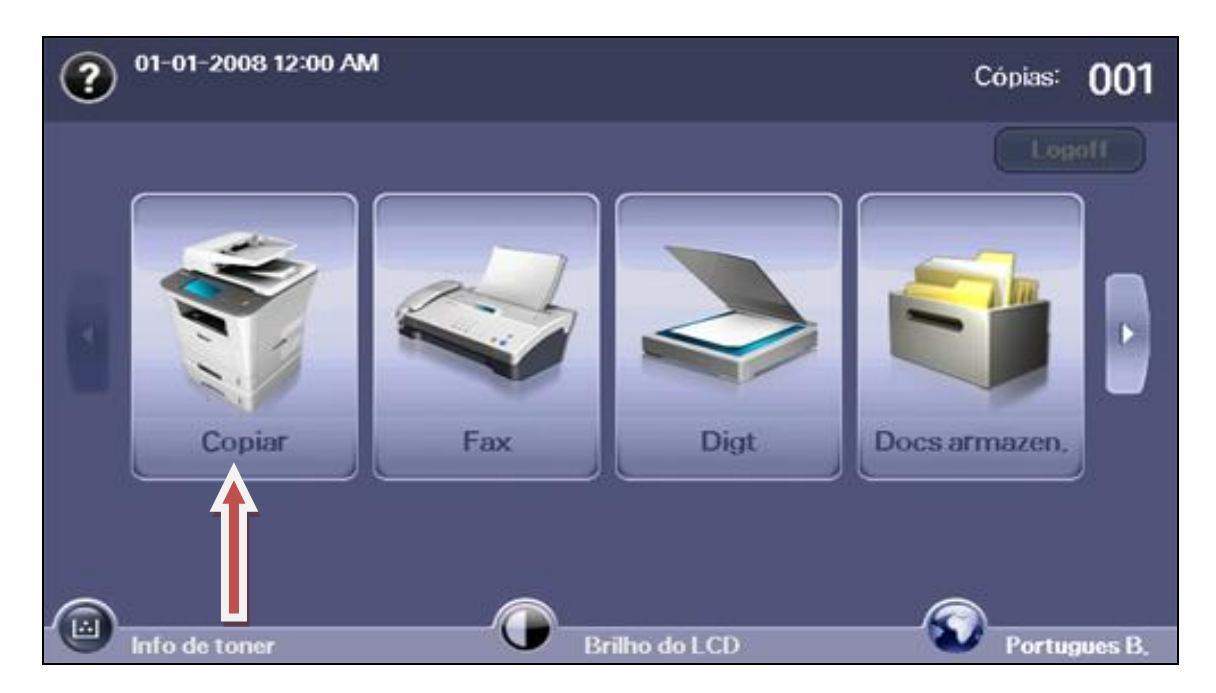

c) Aparecera o **painel de configuração** da cópia que será feita. Digite o número de cópias desejadas no canto superior direito da tela;

| Pronto para copiar                                         |                                        | Cópias: 001         |
|------------------------------------------------------------|----------------------------------------|---------------------|
| Básico Avançado                                            | Imagem                                 |                     |
| Tamanho original                                           | Tipo original<br>Texto Texto/foto Foto | Suprim, papel       |
| Reduzir/ampliar                                            |                                        |                     |
| < Original(100%) > mais                                    | Claro Esc.                             | Auto                |
| Duplex $\langle 1 \rightarrow 1 \text{ face} \rangle$ mais |                                        | 1 🗏 Carta 🎦         |
| Saída                                                      |                                        | 2 🗏 Carta 🖪         |
| <ul> <li>≺ Não intercalado &gt; mais</li> </ul>            |                                        | Salvando para caixa |

| ( ′ TST |  |
|---------|--|

d) Depois de feita a configuração (tamanho do papel, reduzir/ampliar, duplex, tipo original, etc) e digitado o número de cópias, aperte o botão INICIO. Nesse momento, as cópias escolhidas serão impressas;

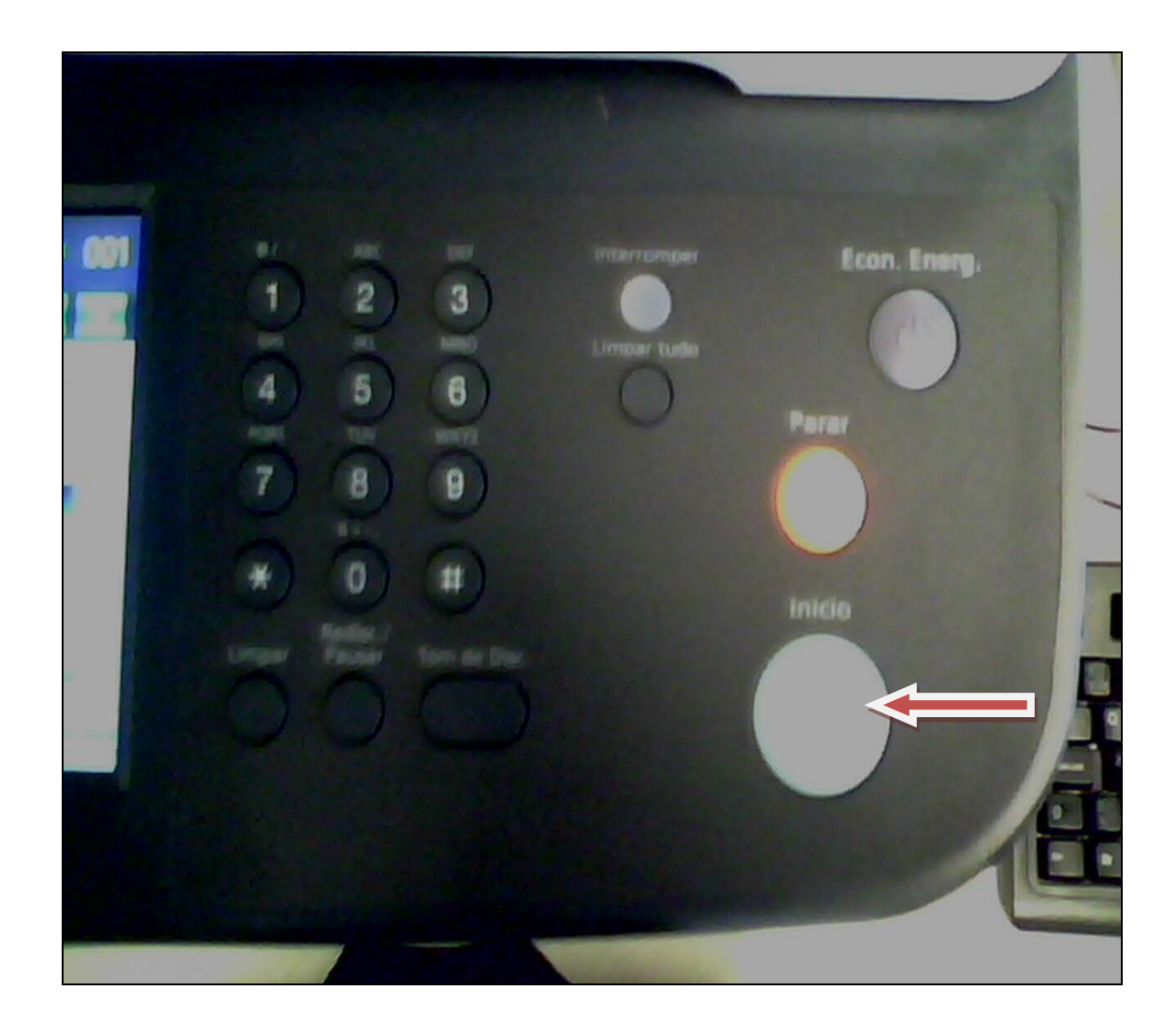

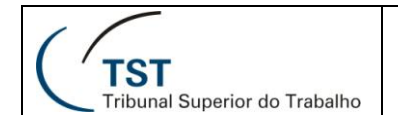

#### 3. Como digitalizar na Samsung SCX5835

 a) Coloque os documentos com a face voltada para cima no alimentador de documentos ou coloque um único documento com a face voltada para baixo sobre o vidro de leitura do scanner (bandeja);

BANDEJA

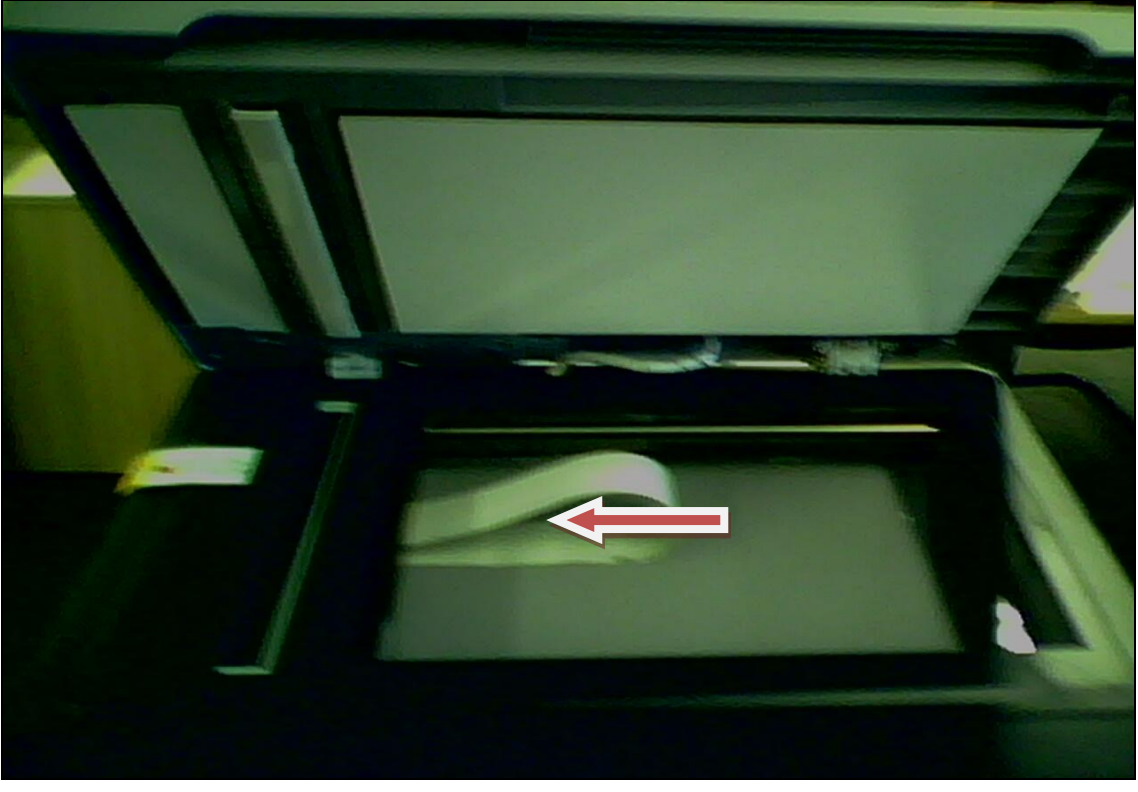

ALIMENTADOR

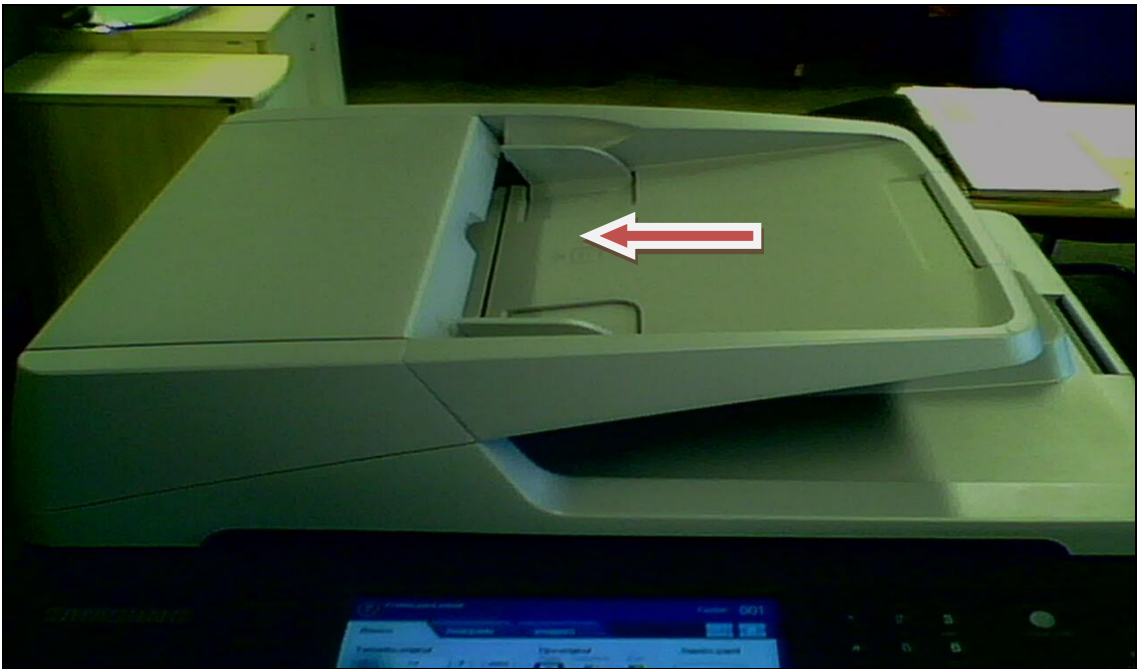

Dúvidas? Ligue 4040

| $\langle \langle \rangle$     | SET          |
|-------------------------------|--------------|
| ( <sup>′</sup> тѕт            | Manual da In |
| Tribunal Superior do Trabalho |              |

e) No painel da impressora, o qual é sensível ao toque (Touchscreen), selecione a opção **Digt**;

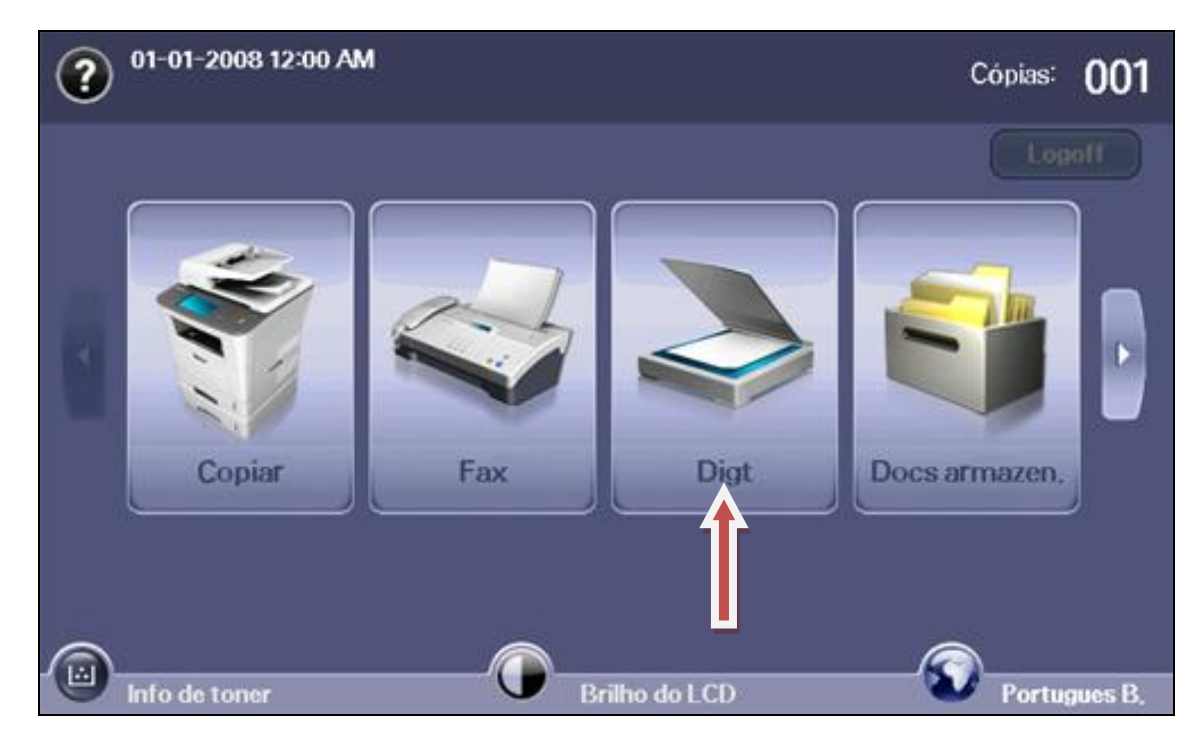

f) Na próxima tela, selecione Dig p/ PC;

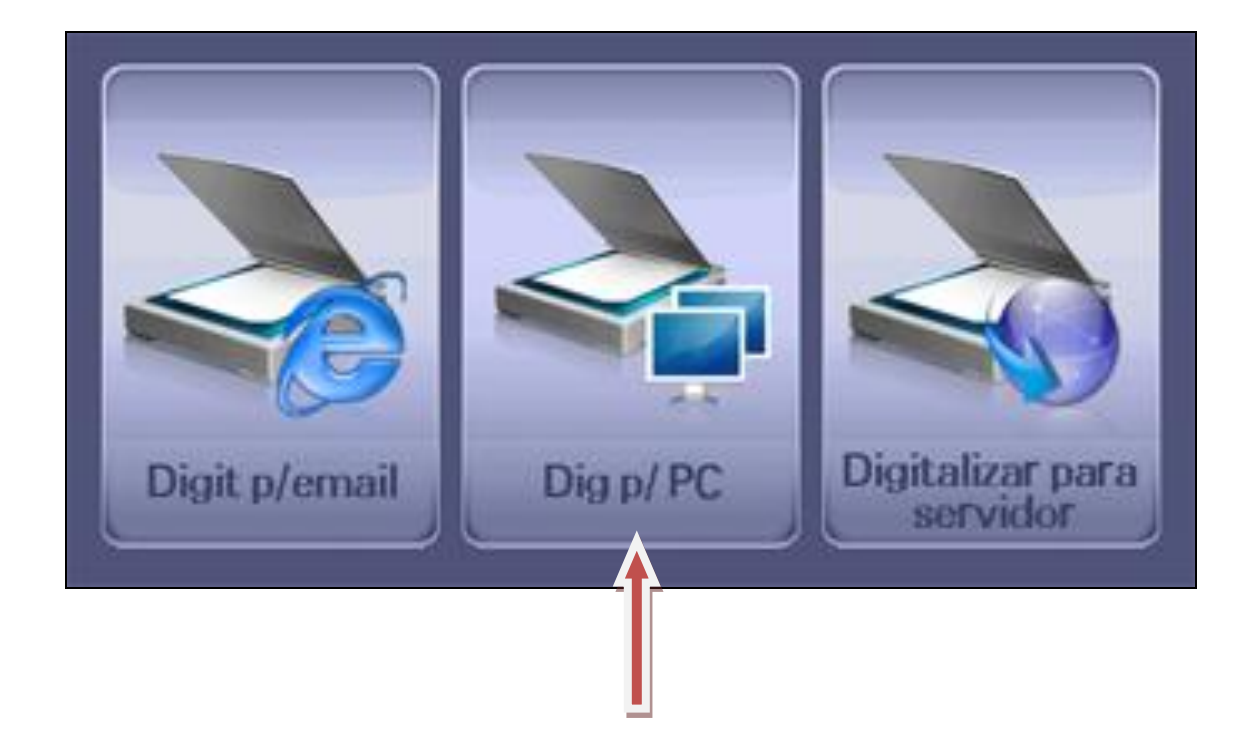

| ( f )                                   |  |
|-----------------------------------------|--|
| ( 'TST<br>Tribunal Superior do Trabalho |  |

g) O sistema irá solicitar seu ID e sua **SENHA**; Para colocar o ID, dê um duplo clique no campo do ID;

| D     |         |
|-------|---------|
| Senha |         |
|       | PC rede |
|       |         |

h) Nesse momento, aparecerá uma lista contendo identificação dos computadores configurados nessa impressora multifuncional. Selecione o ID correspondente ao seu MICRO (nesse caso, o micro é o ETI19113) e clique no botão OK;

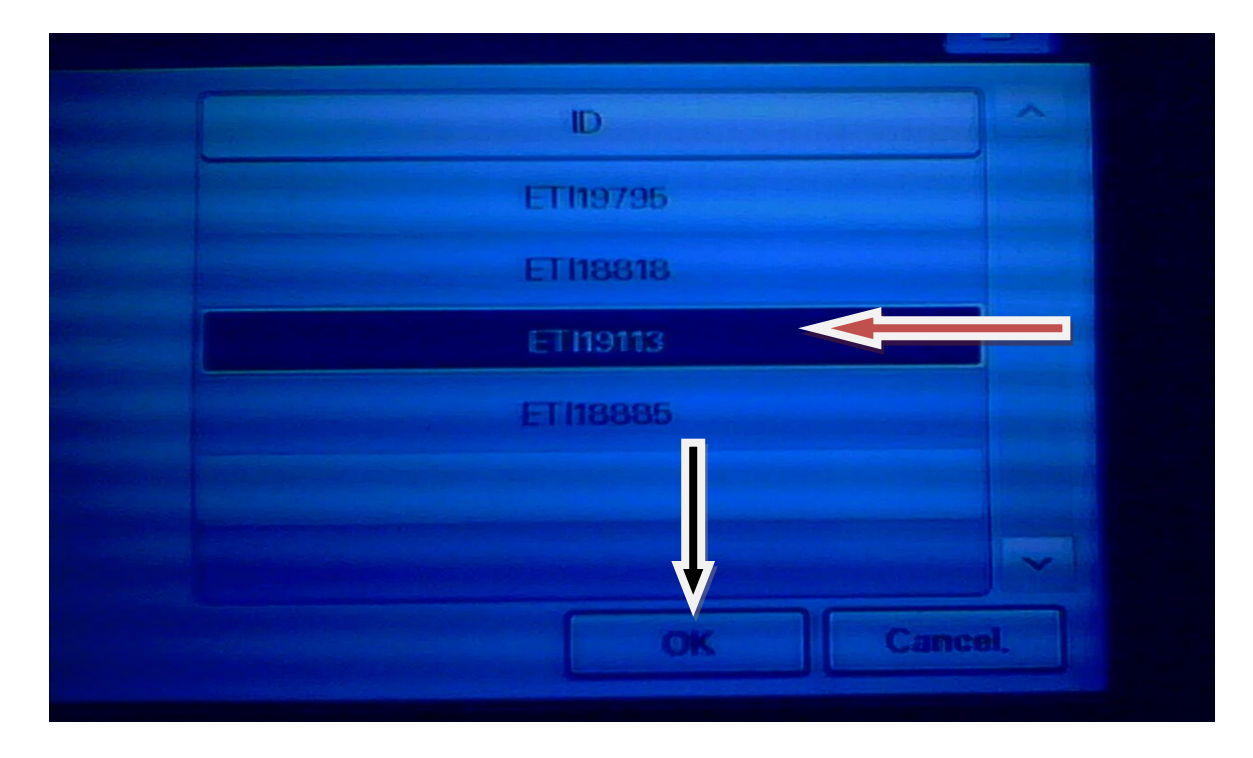

| (                                       |  |
|-----------------------------------------|--|
| ( 'TST<br>Tribunal Superior do Trabalho |  |

 Nesse momento, o sistema retornará para a tela de logon com o ID preenchido. Dê duplo clique no campo senha para inserí-la;

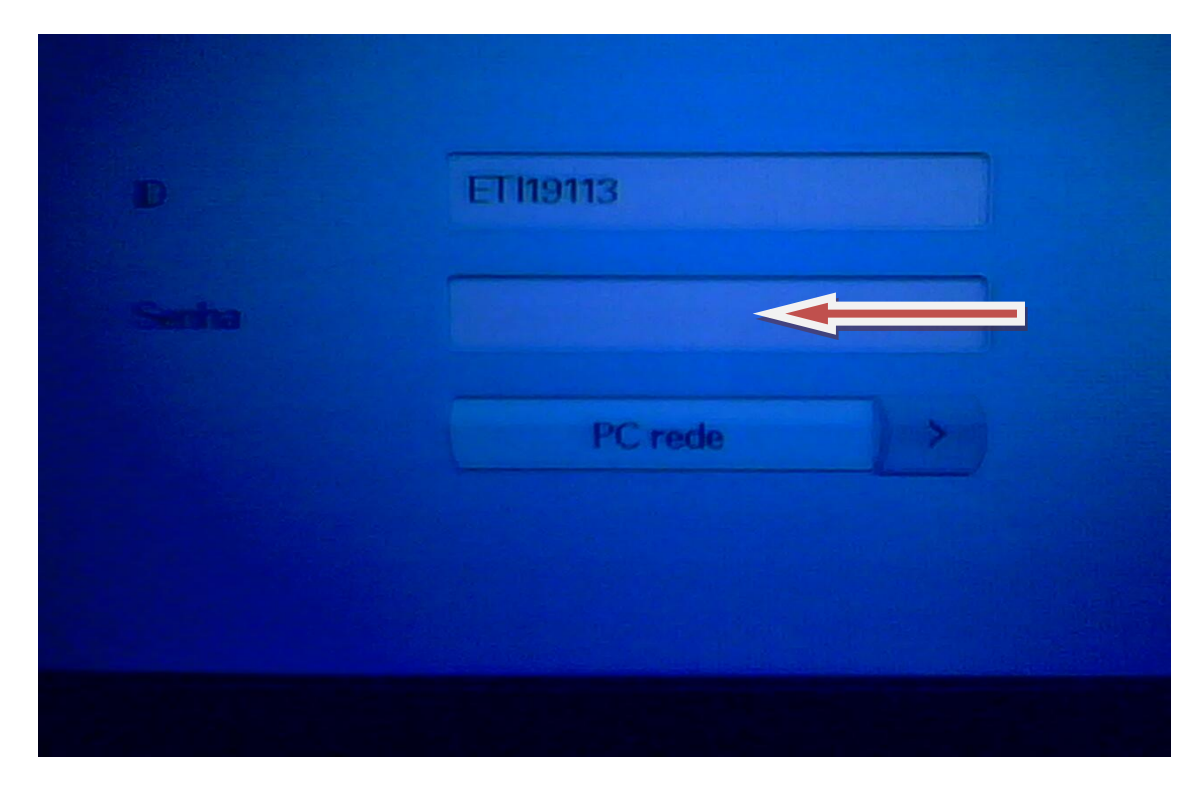

j) Digite a SENHA utilizando o teclado numérico mostrado e clique em OK.
 OBS: Como padrão, a senha adotada são os últimos 4 dígitos do patrimônio do microcomputador. Nesse exemplo, como o patrimônio é I19113, então a senha será 9113;

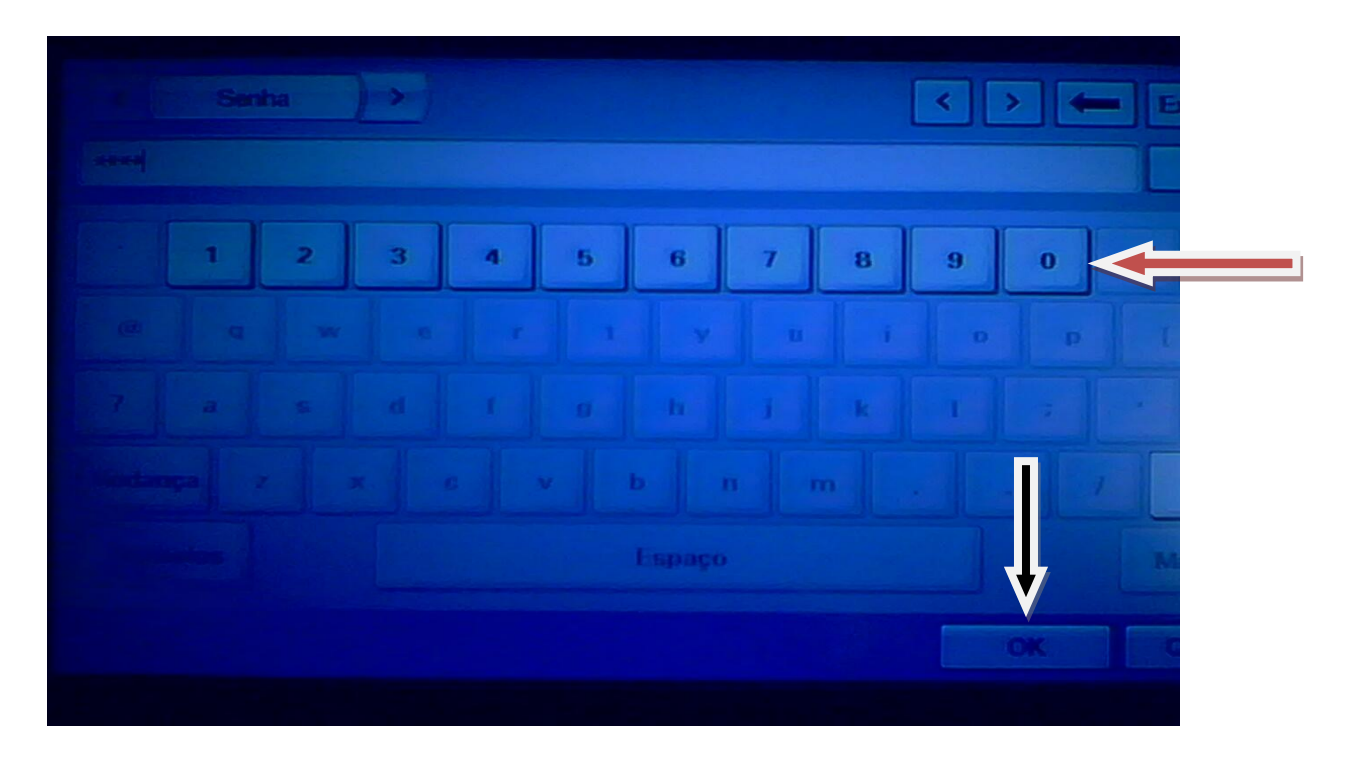

Dúvidas? Ligue 4040

| ( f )                                   |  |
|-----------------------------------------|--|
| ( 'TST<br>Tribunal Superior do Trabalho |  |

k) Depois do passo anterior, o sistema retornará para a tela de logon com os dois campos preenchidos. Clique em Logon;

| D<br>Senha | EThetta<br>ID e Senha já<br>preenchidos |
|------------|-----------------------------------------|
|            | PC rede                                 |

 Aparecerá uma lista com aplicativos que poderão ser utilizados para digitalização. Selecione um deles e clique em Selecionar;

| 1     My Documents       2     Adobe Acrobat Reader |      |
|-----------------------------------------------------|------|
| 2 Adobe Acrobat Reader                              |      |
|                                                     |      |
|                                                     |      |
|                                                     |      |
|                                                     |      |
|                                                     |      |
| ~                                                   |      |
|                                                     | Cala |

| (                                       |  |
|-----------------------------------------|--|
| ( 'TST<br>Tribupal Superior do Trabalho |  |

m) Aparecerá o endereço IP do micro e o aplicativo selecionado para realizar a digitalização;

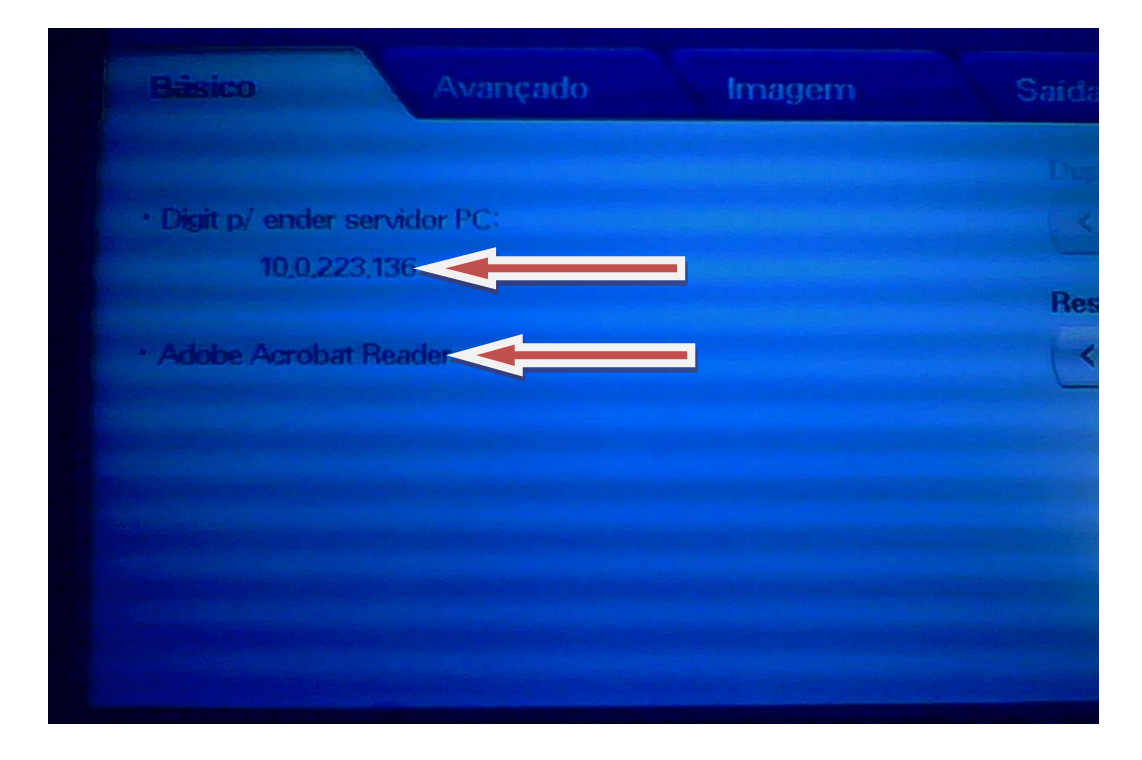

n) Aperte o botão "Início" no painel frontal da impressora;

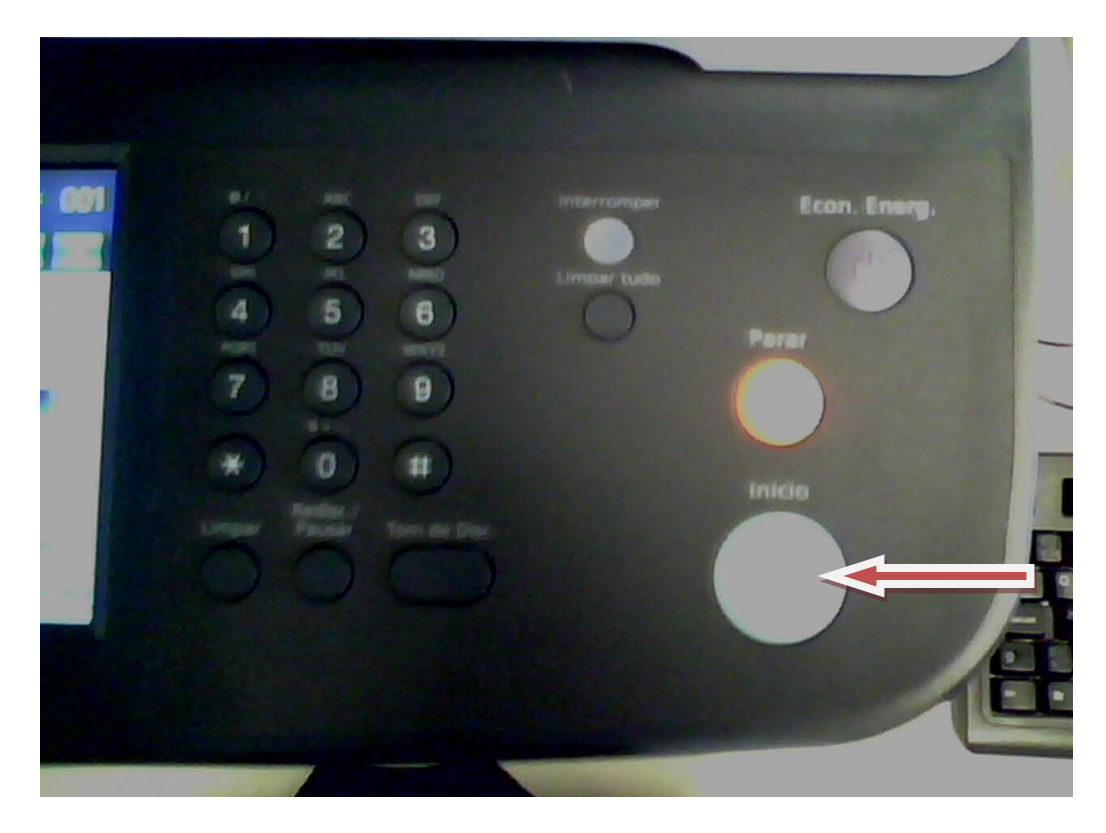

| (                             |  |
|-------------------------------|--|
| ( TST                         |  |
| Tribunal Superior do Trabalho |  |

o) A máquina efetuará a digitalização e enviará para seu micro;

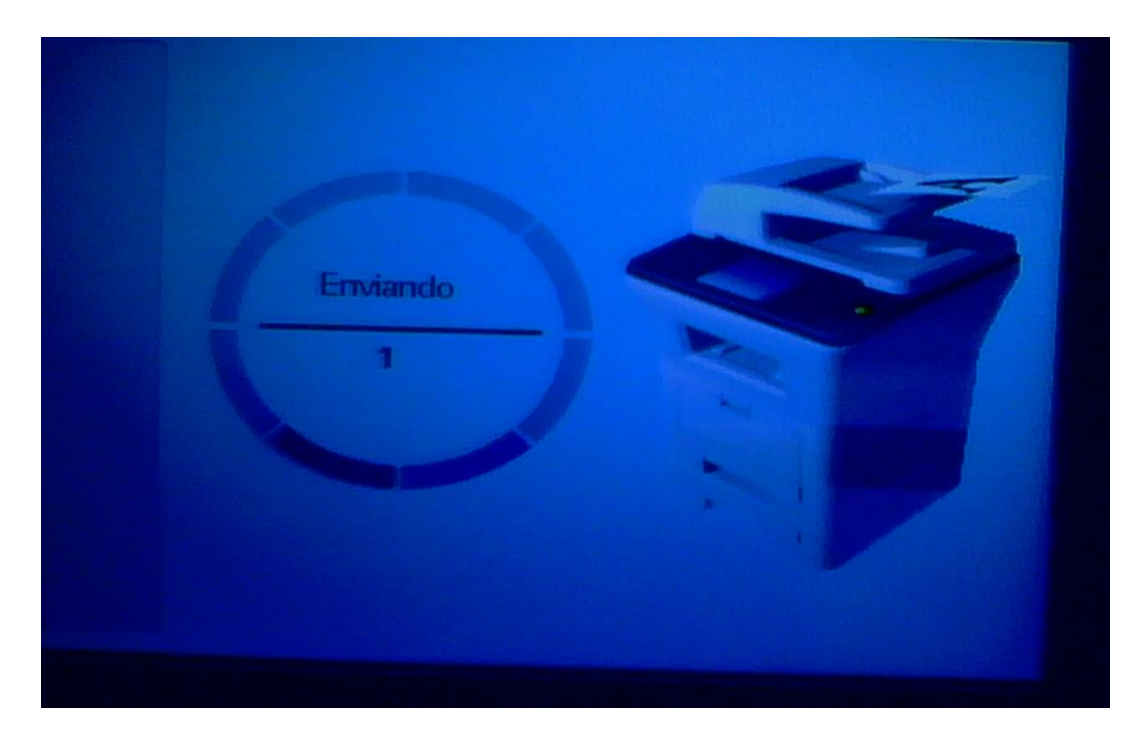

p) O documento aparecerá na sua tela (área de trabalho);

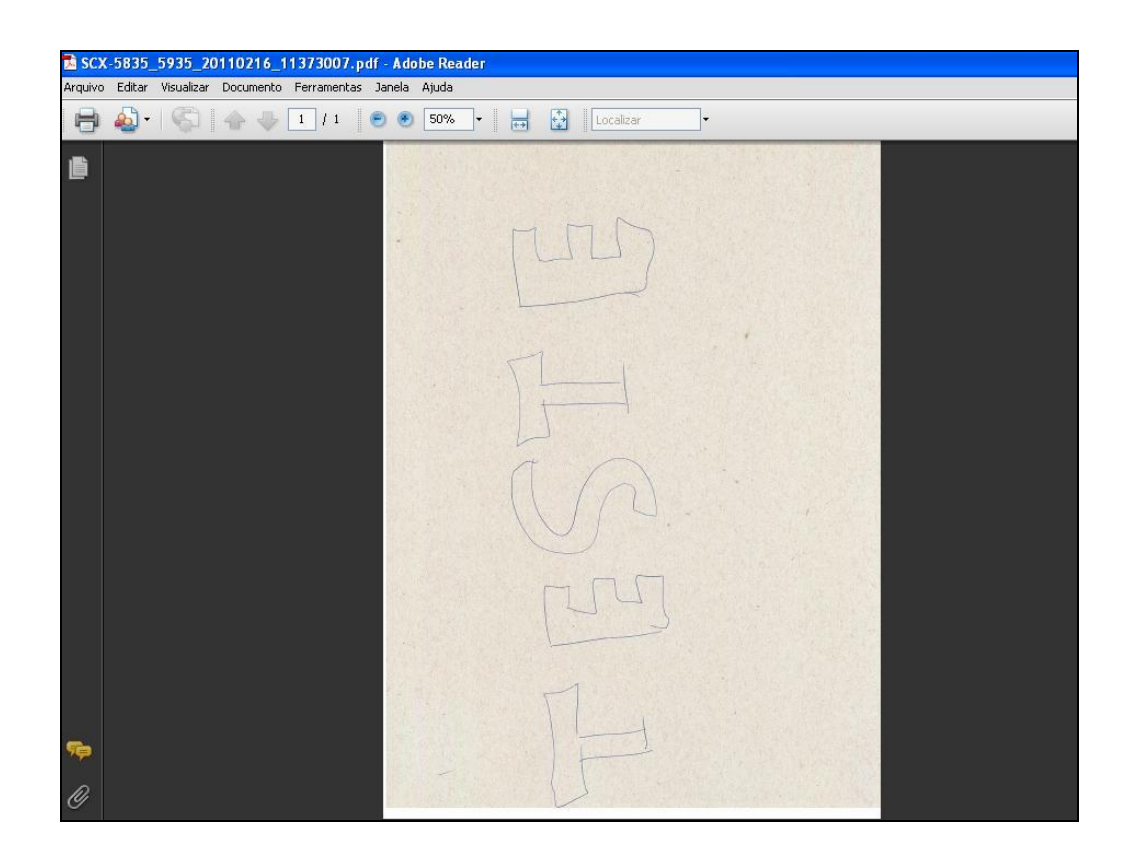

| $\langle \langle \rangle$              |  |
|----------------------------------------|--|
| ( TST<br>Tribunal Superior do Trabalho |  |

 q) Logo após a digitalização, clique no ícone localizado no canto direito da tela do painel para retornar para a tela principal. Nesse momento estará concluído o procedimento.

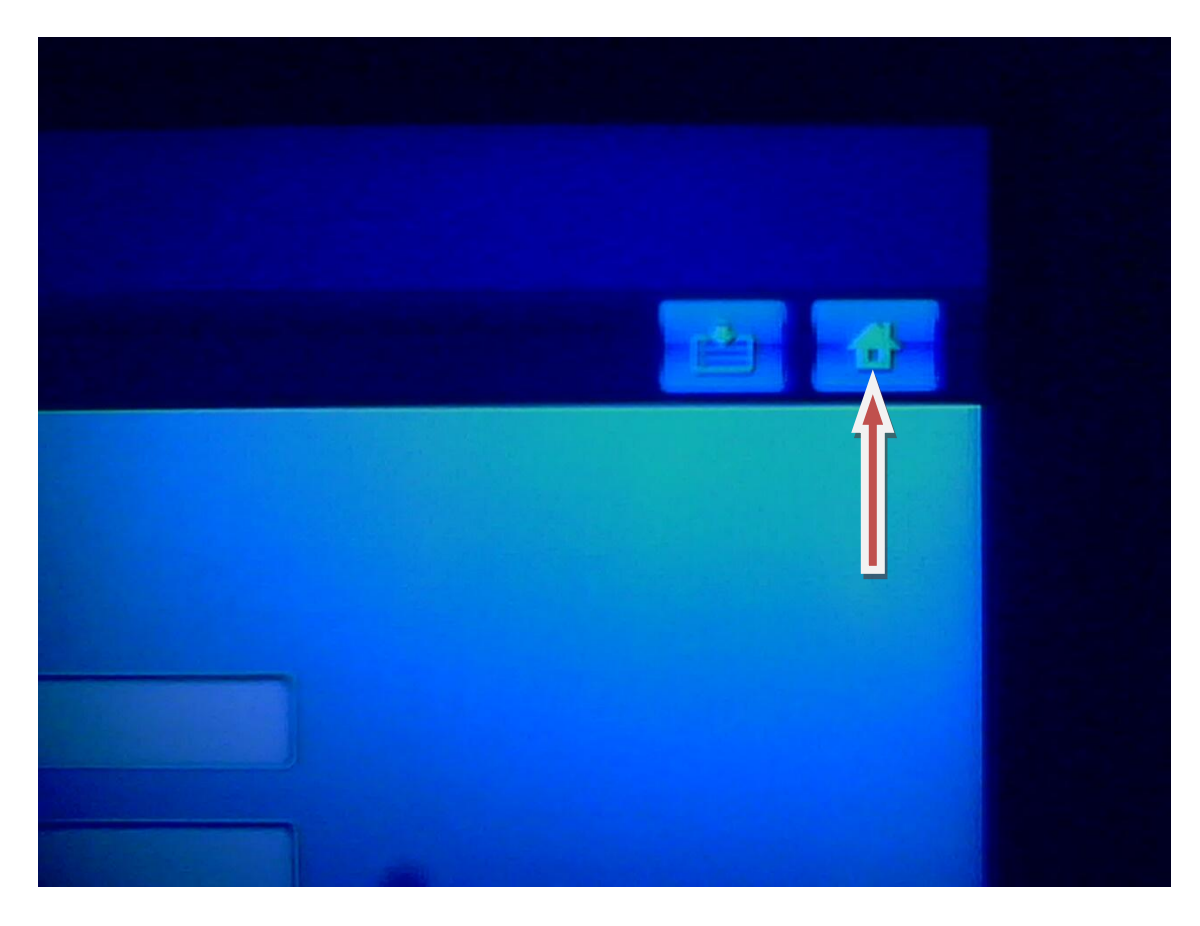

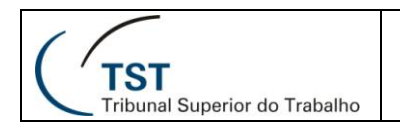

### 4. Como enviar FAX na Samsung SCX5835

a) No painel da impressora, o qual é sensível ao toque (Touchscreen), selecione a opção Fax;

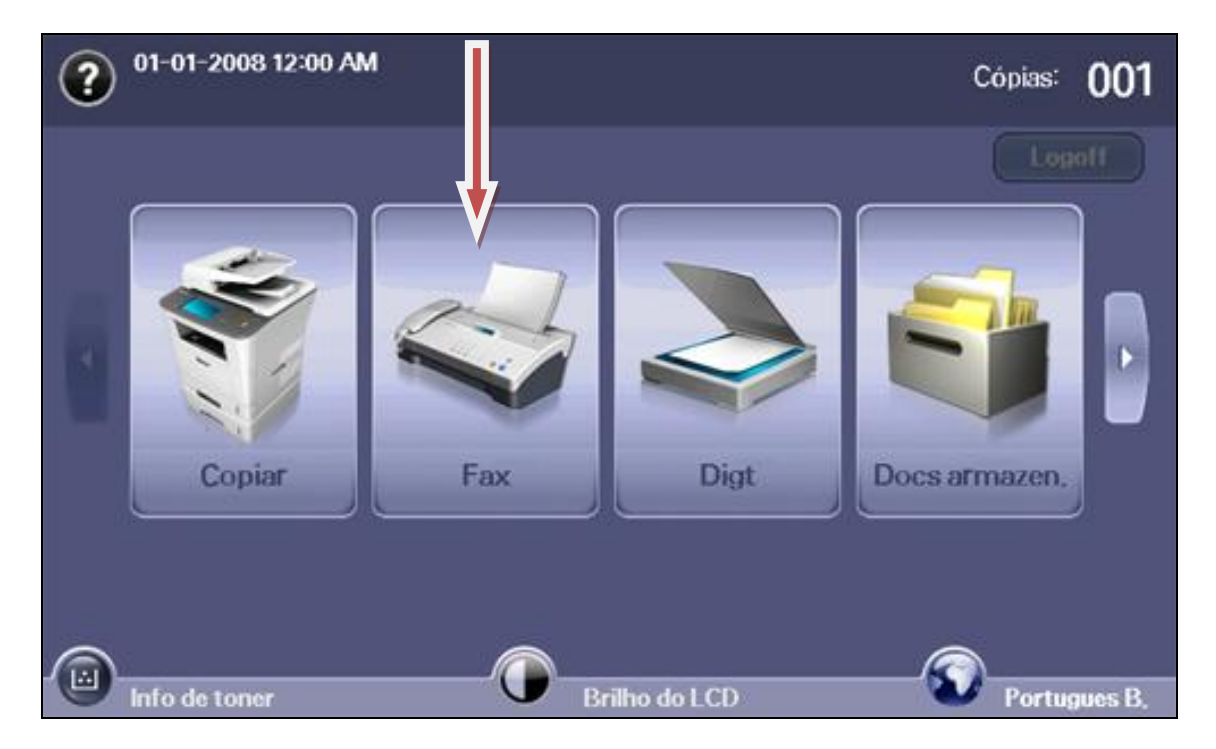

b) Aparecerá a tela de envio de FAX;

| Pronto            | Nº fax:9199861877                 |
|-------------------|-----------------------------------|
| Básico Avançado I | magem 🖆 🚹                         |
| <b>1</b> :        | Cat enderecos                     |
| <b>S</b> 2:       | Indiví duo Grupo                  |
| <b>S</b> 3:       | Duplex                            |
| 54:               | < 1 face >                        |
| 5:                |                                   |
| <b>S</b> 6:       | Resolução                         |
| 57:               |                                   |
| Adic,núm. C Remo  | ver Rem, tudo Salvando para caixa |

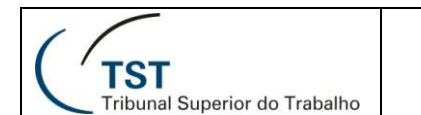

c) Aperte o botão "Tom de disc" no painel frontal da impressora;

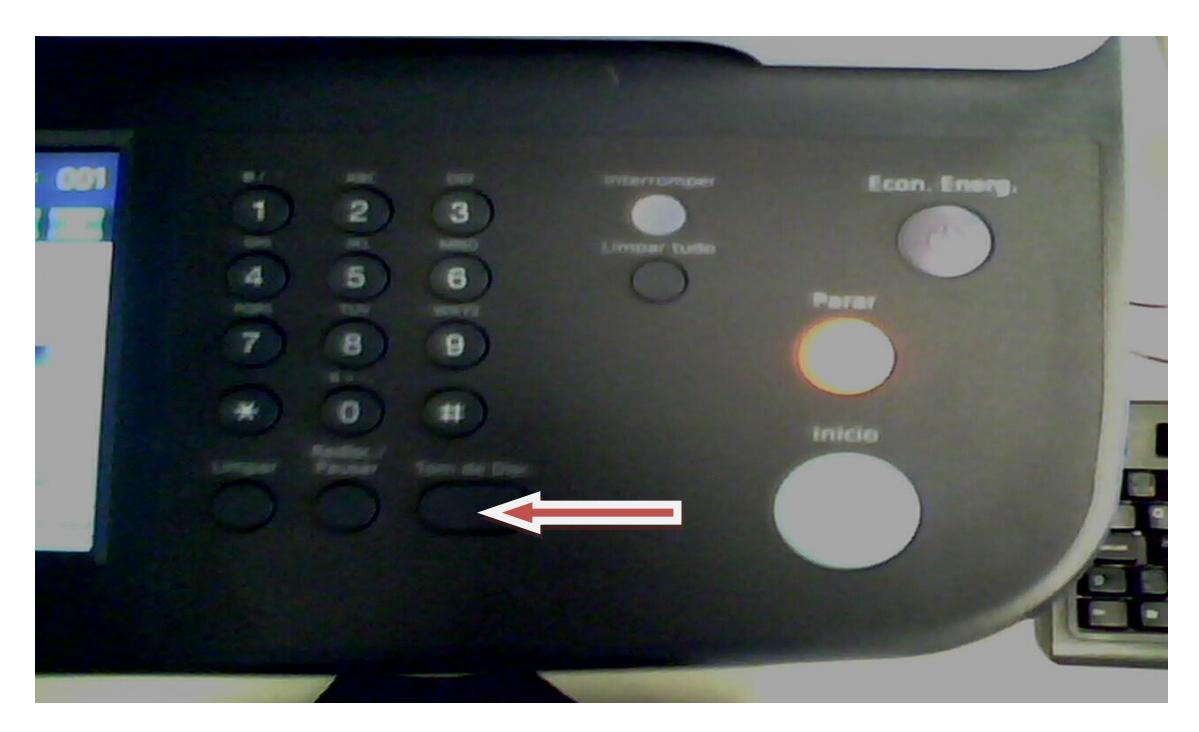

d) Após pressionar o botão "Tom de disc", será dado o sinal de "Linha telefônica". Digite o número do FAX que será enviado no campo "1". Exemplos:

No caso de Ramal interno do TST  $\rightarrow$  4948. No caso de externo  $\rightarrow$  30434948. No caso de interurbano  $\rightarrow$  06130434948.

| ? Pronto     |               |           | № fax:9199861877    |
|--------------|---------------|-----------|---------------------|
| Básico       | Avançado Imag | lem       |                     |
| <b>S</b> 1:  |               |           | Cat enderecos       |
| <b>L</b> 2:  |               |           | Indivíduo Grupo     |
| <b>S</b> 3:  |               |           | Duplex              |
| <b>L</b> 4:  |               |           | < 1 face >          |
| <b>S</b> 5:  |               |           |                     |
| <b>L</b> 6:  |               |           | Resolução           |
| <b>\$</b> 7: |               | ~         | Yadrão              |
| Adic.núm.    | C Remover     | Rem. tudo | Salvando para caixa |

| (                                       |  |
|-----------------------------------------|--|
| ( 'TST<br>Tribupal Superior do Trabalho |  |

e) Após digitar o número do FAX, aguarde o "SINAL DE FAX" e pressione o botão "inicio";

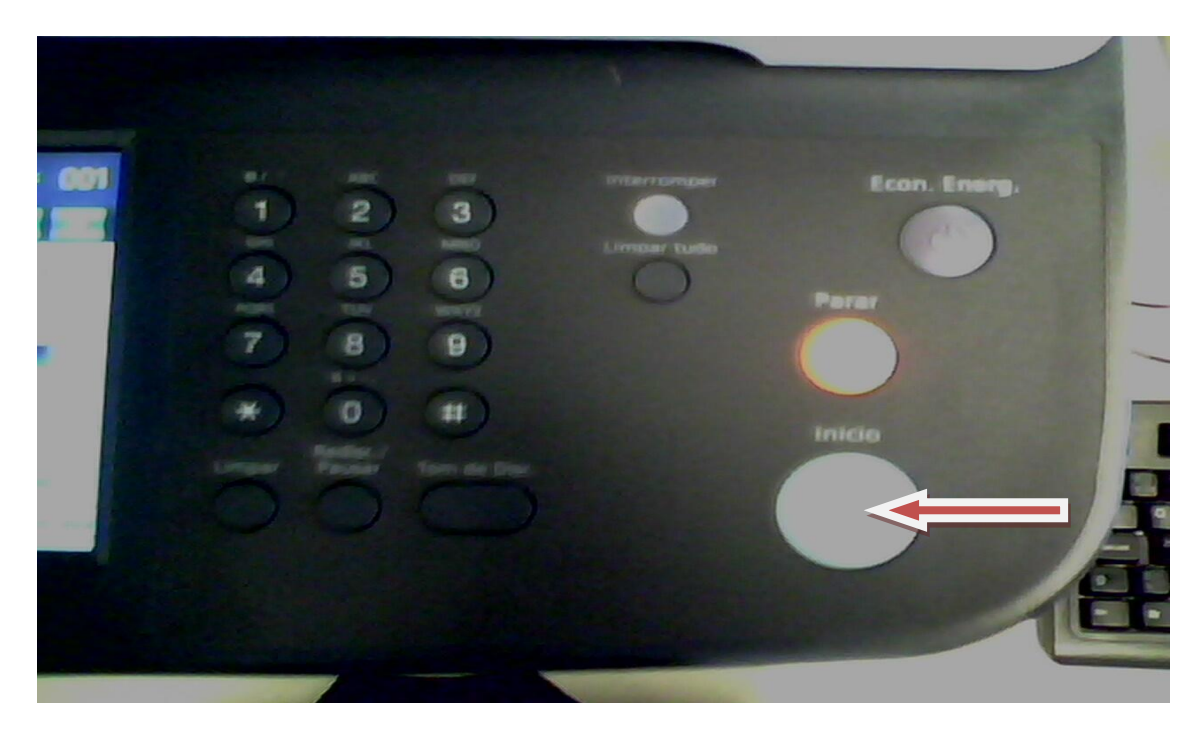

f) Quando terminado o procedimento, a impressora imprimirá o comprovante de envio do fax e este estará finalizado.

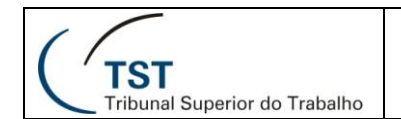

#### 5. Como configurar impressões na Samsung SCX5835

 a) Com o documento pronto para impressão, clique no botão "Office" localizado no canto superior esquerdo do documento e selecione a opção "imprimir" ou use o atalho do teclado "CTRL+P". Aparecerá a janela de configuração da impressão;

| - C R - 0     | ▼ Manual Usuário da Impressora Samsung SCX5835 [Model]                                                |
|---------------|----------------------------------------------------------------------------------------------------|
| I Mare        | Visualizar e imprimir o documento                                                                     |
| Abrir         | Selectone uma Impressora, o número ce cóplas e outras opções de impressão antes de imprimir.          |
| Converter     | Impressão <u>R</u> ápida<br>Envie o documento diretamente à impressora padrão em fazer<br>alterações. |
| <u>Salvar</u> | Visualização de Impressão<br>Visualize e altere as páginas antes de imprimir.                         |
| Salvar como   |                                                                                                    |
|               |                                                                                                    |
| Preparar      |                                                                                                    |
| Enviar        |                                                                                                    |
| Publicar      |                                                                                                    |
| <u> </u>      |                                                                                                    |
|               | 🗈 Opções do Word 🗙 Sair do Wor <u>d</u>                                                               |

 b) Se a impressora que aparecer não for a Samsung SCX-5835, é porque ela não esta como padrão. Utilize a barra de rolagem para selecioná-la e clique em "propriedades" para configurá-la;

| 1211                                                            |                                                                                                    |                                                              |
|-----------------------------------------------------------------|----------------------------------------------------------------------------------------------------|--------------------------------------------------------------|
| Nome:                                                           | Samsung SCX-5835_59                                                                                                    | 935 Series Propri <u>e</u> dades                             |
| Status:                                                         | Ociosa                                                                                                    | Localizar impressora                                         |
| Tipo:                                                           | Samsung SCX-5835_5935 Series                                                                                                    | s                                                            |
| Comentá                                                         | rio:                                                                                                    | Erente e verso manual                                        |
| Intervalo                                                       | de páginas                                                                                                    | Cópias                                                       |
| • Todas                                                         | 5                                                                                                    | Número de cópias:                                            |
| Opásia                                                          | a shired to contract a                                                                                                    |                                                              |
| Pagin                                                           | a acual () Seleção                                                                                                    |                                                              |
|                                                                 | as:                                                                                                    |                                                              |
| O Págin<br>Sepai                                                | a acual O Seleção<br>as:                                                                                                    |                                                              |
| O Págin<br>Sepai<br>interv                                      | a acual di Seleção<br>as:<br>re com ponto-e-vírgula os números e/<br>valos de páginas, contando do início d                                                                                                    |                                                              |
| Págin<br>Págin<br>Sepai<br>interv<br>docur<br>1, 3,             | a acual of Seleção<br>as:<br>re com ponto-e-vírgula os números e,<br>valos de páginas, contando do início o<br>mento ou da seção. Por exemplo, digi<br>5–12 ou p1s1, p1s2, p1s3–p8s3                                                | /ou<br>lo<br>ite                                             |
| Págin<br>Págin<br>Sepai<br>interv<br>docur<br>1, 3,<br>mprimir: | a acual of Seleção<br>as:<br>re com ponto-e-vírgula os números e/<br>valos de páginas, contando do início do<br>mento ou da seção. Por exemplo, digi<br>5–12 ou p1s1, p1s2, p1s3–p8s3<br>Documento                                  | /ou<br>lite Zoom                                             |
| Págin<br>Sepai<br>interv<br>docur<br>1, 3,<br>mprimir:          | a atuai or pereçao<br>as:<br>re com ponto-e-vírgula os números e/<br>valos de páginas, contando do início do<br>mento ou da seção. Por exemplo, digi<br>5–12 ou p1s1, p1s2, p1s3–p8s3<br>Documento<br>Todas as páginas do intervalo | /ou<br>ite<br>ite<br>✓ Zoom<br>✓ Páginas por folha: 1 página |

| 1  |     |
|----|-----|
| (' | TST |

 c) Ao clicar em "Propriedades" aparecerá a tela abaixo. Na aba "Básico", faremos a configuração da "orientação" para impressão em retrato, paisagem e Girar 180 graus; Em "Opções de layout", será informada a quantidade de impressões em uma página;

Para impressões frente e verso, basta selecionar a opção "Borda longa" em "Impressão em frente e verso".

| Orientação        |                         | A4 Omm                                                                                                    |
|-------------------|-------------------------|----------------------------------------------------------------------------------------------------|
| = =1              | Retrato                 | 8,27 × 11,69 pol.                                                                                                    |
|                   |                         |                                                                                                    |
|                   | Girar 180 graus         | · · · · · · · · · · · · · · · · · · ·                                                                                                    |
| Qualidade         |                         | The second second secon |
|                   |                         | Sector College State Contract                                                                                                    |
|                   | Normal                  |                                                                                                    |
| Opções de layout  |                         |                                                                                                    |
| Tipo              | Uma página por lado 🛛 😪 |                                                                                                    |
|                   | Uma página por lado     | Predefinições                                                                                                    |
|                   | Varias paginas por iado | Predefinição padrão                                                                                                    |
|                   | Impressão de livretos   |                                                                                                    |
| Impressão em frer | ite e verso             |                                                                                                    |
|                   | Padrão da impressora    |                                                                                                    |
|                   | Nenhuma ,               |                                                                                                    |
| Le                | Borda longa             |                                                                                                    |
|                   | O Borda curta           | Oburalitate Duch in                                                                                                    |
|                   |                         | ALUGIIZGI EXCIUI                                                                                                    |

 d) Na aba "papel", será selecionada a quantidade de cópias que serão impressas, o tamanho do papel e de qual bandeja serão puxadas as folhas na opção "origem";

| Cópias           |                      | A4 Omm                                |
|------------------|----------------------|---------------------------------------|
| Número de cópia  |                      | 8,27 × 11,69 pol.                     |
| Opções de papel  |                      |                                       |
|                  | Papel Envelope       | · · · · · · · · · · · · · · · · · · · |
| Tamanho          | A4                   |                                       |
| Origem           | Seleção automática   |                                       |
| Тіро             | Padrão da impressora |                                       |
|                  | Redefinir Avançado   |                                       |
| Opções de escala |                      |                                       |
| Ajustar à página | Nenhuma              | Predefinições                         |
| Porcentagem      | 100 😂 (25-400%)      |                                       |
|                  |                      |                                       |
|                  |                      |                                       |
|                  |                      |                                       |
|                  |                      |                                       |
|                  |                      |                                       |

Dúvidas? Ligue 4040

Seção de Aprimoramento em TI - SATI / CSUP

| $( \square$                          |  |
|--------------------------------------|--|
| TST<br>Tribunal Superior do Trabalho |  |

e) Na aba "Avançado", será configurada a Marca d'água. Ao final de todas as configurações clique em OK;

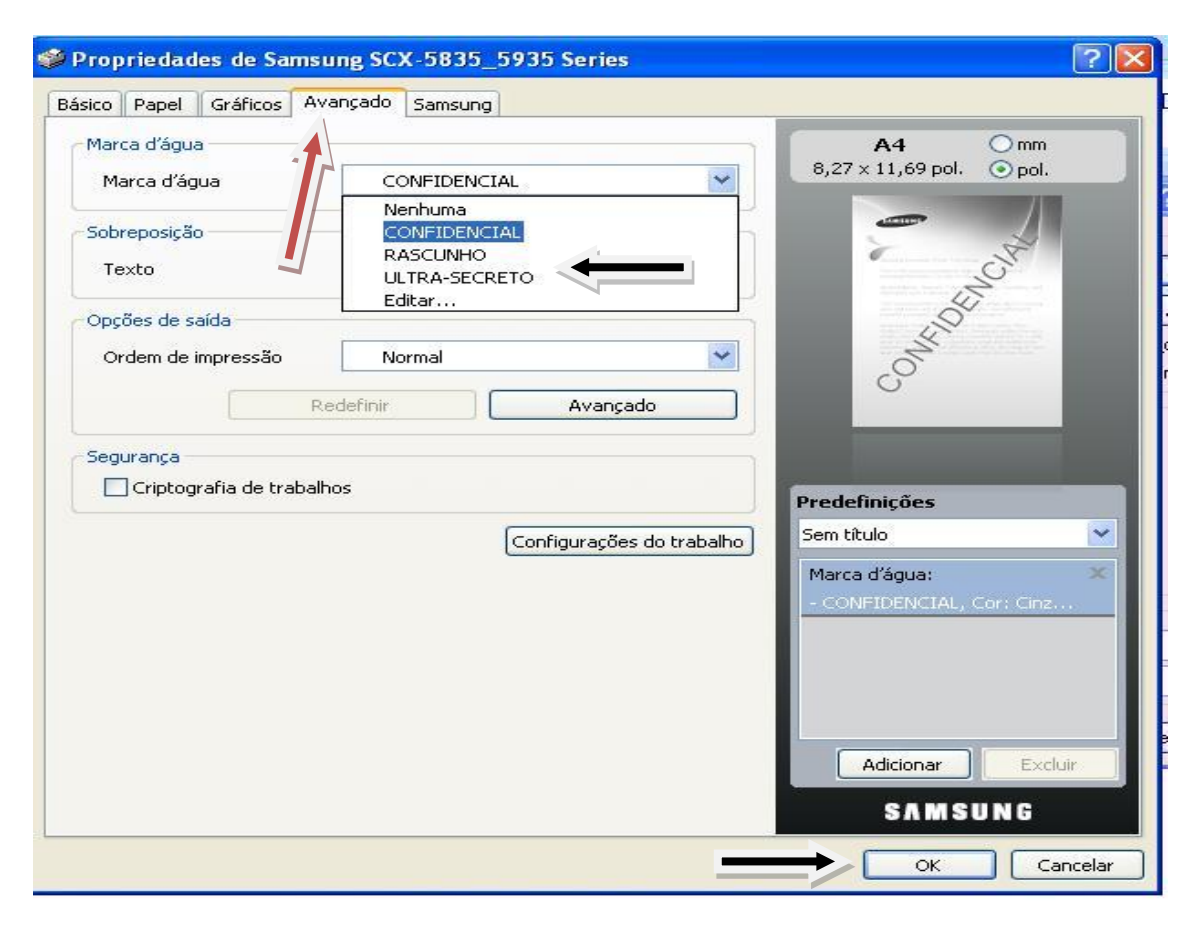

 f) Após clicar em OK, a tela abaixo retornará. Se clicar novamente em OK, sua impressão será enviada para a impressora Samsung SCX-5835.

| Impresso                                               |                                                                                                    |                                     | Duranita da da a                                                 |
|--------------------------------------------------------|----------------------------------------------------------------------------------------------------|-------------------------------------|------------------------------------------------------------------|
| <u>N</u> ome:<br>Status:<br>Tipo:<br>Onde:<br>Comenta  | Cciosa<br>Samsung SCX-5835_5935<br>Samsung SCX-5835_5935 Series<br>10.0.220.37(0)<br>irio:                                                                                        | 5 Series                            | Localizar impressora  Imprimir em arquivo  Erente e verso manual |
| Intervalo<br><u> </u>                                  | de páginas<br>s<br>na atual O Seleção                                                                                                    | Cópias<br>Número de <u>c</u> ópias: | •                                                                |
| Págir<br>Sepa<br>inter<br>docu<br>1, 3,                | re com ponto-e-vírgula os números e/ou<br>valos de páginas, contando do início do<br>mento ou da seção. Por exemplo, digite<br>5–12 ou p1s1, p1s2, p1s3–p8s3                      |                                     | <u>A</u> grupar                                                  |
| O Págir<br>Sepa<br>inter<br>docu<br>1, 3,<br>(mprimir: | res:<br>re com ponto-e-vírgula os números e/ou<br>valos de páginas, contando do início do<br>mento ou da seção. Por exemplo, digite<br>5–12 ou p1s1, p1s2, p1s3–p8s3<br>Documento |                                     | <u>A</u> grupar                                                  |

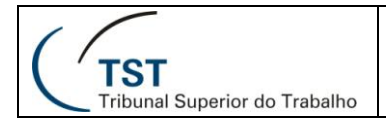

### 6. Responsável pela informação

CAS – Central de Atendimento da SETIN

#### Responsável pela Confecção/Revisão

SATI – Setor de Aprimoramento em TI (revisão) CAS – Central de Atendimento da SETIN (confecção)